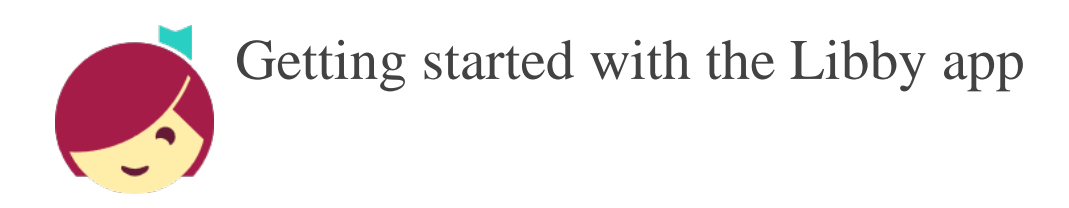

# Android, iOS (iPhone/iPad/iPod touch).

Our new Libby app is the easiest way to get started with digital books and audiobooks from your public library. Libby is available for Android & iOS (iPhone/iPad/iPod touch).

## Step 1

Install the Libby app from your device's app store.

- Apple App Store
- Google Play

# Step 2

Open Libby and find your library. You can search by library name (Salem Township Public Library), city (Morrow), or zip code (45152).

### Step 3

Browse your library's collection and borrow a title. When prompted, sign in with a valid library card.

### Step 4

Borrowed titles appear on your Shelf and download to the app automatically when you're connected to Wi-Fi, so you can read them when you're offline.

- On your Shelf, tap loans at the top of the screen. From there, you can:
- Tap Read With... to choose where you'd like to read the book (Kindle or Libby), then finish sending to Kindle (U.S. libraries only) or start reading in Libby.
- Tap Open In Libby, Open Magazine, or Open Audiobook to start reading or listening in the app.
- Tap Manage Loan to see options like Renew and Return.
- Happy reading!
- Need More help? Go to: https://help.libbyapp.com/en-us/index.htm